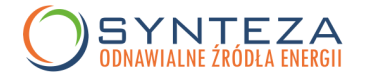

Narodowy Fundusz Ochrony Środowiska i Gospodarki Wodnej wprowadził zmiany dotyczące

składania wniosków o dofinansowanie w ramach Programu Mój Prąd 3.0.

Od dnia 01.07.2021r. wnioski o dofinansowanie w Programie Mój Prąd 3.0. można składać <u>tylko</u> <u>i wyłącznie elektronicznie.</u> Aby złożyć wniosek on-line wystarczy mieć profil zaufany lub e-dowód.

Aktualnie trwa III edycja programu, która potrwa do 22.12.2021 r. lub do wyczerpania alokacji środków.

**Profil Zaufany** to bezpłatne narzędzie, dzięki któremu można załatwiać sprawy urzędowe online w serwisach administracji publicznej, bez wychodzenia z domu.

Profil zaufany możesz założyć:

<u>1. Przez Internet – za pomocą bankowości elektronicznej swojego banku:</u>

KROK 1: W systemie bankowości elektronicznej Twojego banku, wypełnij formularz o założenie Profilu Zaufanego

KROK 2: Operację potwierdź bankowym kodem autoryzacyjnym. Na Twój adres mailowy otrzymasz potwierdzenie założenia konta.

### 2. Na stronie internetowej: www.pz.gov.pl

- jeśli posiadasz kwalifikowany podpis elektroniczny,

- jeśli posiadasz nowy dowód osobisty z warstwą elektroniczną oraz czytnik umożliwiający podłączenie go do komputera,

- jeżeli potwierdzisz wniosek w rozmowie wideo z urzędnikiem.

## 3. W Punkcie Potwierdzającym

Punkty potwierdzające to oddziały ZUS, urzędy skarbowe, urzędy wojewódzkie i niektóre inne urzędy. Wniosek o założenie profilu zaufanego automatycznie wysyłasz przez internet, kiedy rejestrujesz konto. Natomiast swoje dane potwierdzasz osobiście w wybranym punkcie potwierdzającym (również za granicą). Pracownik punktu potwierdzającego poprosi cię o okazanie dokumentu tożsamości. Następnie wydrukuje złożony przez ciebie wniosek i poprosi o jego podpisanie.

## Jak już masz założony profil zaufany, możesz przejść do złożenia wniosku w Programie Mój Prąd 3.0:

Należy przygotować elektroniczne wersje niezbędnych dokumentów, które trzeba załączyć do wniosku:

- Kopia faktury za zakup lub/i montaż lub/i transport mikroinstalacji fotowoltaicznej,
- Potwierdzenia dokonanych płatności za przedstawione faktury za mikroinstalację fotowoltaiczną,

• Zaświadczenie Operatora Sieci Dystrybucyjnej (OSD) potwierdzające przyłączenie mikroinstalacji fotowoltaicznej do sieci .

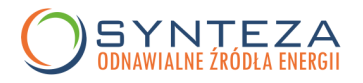

# Elektroniczne wersje dokumentów przygotowane.

**Co dalej?** Wnioski należy składać w wersji elektronicznej przez Generator Wniosków o Dofinansowanie (GWD") dostepny pod adresem <u>bttp://gwd pfosigw gov pl lub poprzez</u> strone www.mojprad.go

("GWD") dostępny pod adresem http://gwd.nfosigw.gov.pl lub poprzez stronę <u>www.mojprad.gov.pl</u>. Szczegółowa instrukcja dostępna poniżej:

|                                                                                                    |                                    | λ                                                             |                                                                       |                                                                |                                                  |                |
|----------------------------------------------------------------------------------------------------|------------------------------------|---------------------------------------------------------------|-----------------------------------------------------------------------|----------------------------------------------------------------|--------------------------------------------------|----------------|
| ← → Ø 🗅 https://mojprad.gov.pl                                                                                                    | tio 🕫 🕲 Brak synchronizacji 🙎      | → C @ O A https://mojg                                        | prad.gov.pl/jak-złożyć-wniosek/                                       |                                                                | E \$                                             | 🗢 😤 IIV        |
| Mój Prąd Złóż wniosek Pytania i odpowiedzi                                                                                                    | O programie Listy rankingowe       | o odwiedzane ● Perwsze kroki © Do robotyl ⊕ Wynik<br>Mój Prad | ki 2021 🕨 Kurs Techniki Druku I 🕻 Kursy internetov<br>Złóż wniosek Py | we – w 🔹 Microsoft To Do 🗈 pomysły do p<br>ytania i odpowiedzi | acy ⊡ synteza == Klubpsc ⊗ mojeP2<br>O programie | U ⊕ PromoStars |
| Program dofinansowania<br>mikroinstalacji fotowoltaicznych                                                                                                    |                                    | Jak uzyskać                                                   | dofinansowani                                                         | ie?                                                            |                                                  |                |
| W dniu 1.07.2021 r. rusza kolejny nabór wnic<br>Szczegóły naboru znajdziesz w zakładce "O P                                                                                                   | ostów o date potenie.<br>Programie | Z                                                             | v                                                                     | WNIOSEK ONLINE                                                 |                                                  |                |
| Chcesz dowiedzieć się co z Twoim wnioskiem<br>Zachęcany do kozystania ze strony internetowej SPRWDŻ JEGO STATUS i zapraszany do ka<br>Procedowanie wniosków "Mój Pręd" odbywa się na bieżąco. | taktu erikil.                      | PRZEJDŹ DO                                                    | O INSTRUKCJI ZŁOŻENIA WNIOSKU<br>O GWD ABY ZŁOŻYĆ WNIOSEK             | $\langle \neg \rangle$                                         |                                                  |                |
|                                                                                                    |                                    | NABÓR                                                         | WNIOSKÓW OD 1.07                                                      | 7.2021 r.                                                      |                                                  |                |

## Oto kolejne wskazówki:

- Kliknij przycisk Przejdź do GWD aby złożyć wniosek.
- Zaloguj się (profilem zaufanym lub jeśli masz e-dowodem) lub zarejestruj się na portalu GWD

| $\leftarrow \rightarrow$ C $\bigcirc$            | https://gwd.nfosigw.gov.pl/UserAccount/LogIn                                                  | 🖧 🖓 🕞 Brak synchronizacji 🔹                                                                                                    |  |                                                                                                    |                                                                                                    |  |
|--------------------------------------------------|-----------------------------------------------------------------------------------------------|----------------------------------------------------------------------------------------------------|--|----------------------------------------------------------------------------------------------------|----------------------------------------------------------------------------------------------------|--|
| $\bigcirc$                                       | Generator wniosków o dofinansowanie GWI                                                       | Narodowy Fundusz Ochrony Środowiska i Gospodarki W<br>ul. Konstruktorska 3A, 02-673 Warszawa, tel: (22) 45 90 000, fax: (22) 43 |  |                                                                                                    |                                                                                                    |  |
| Odstępy w tekście: ↔A                            | ↔⊞ Rozmiar czcionki: A A+ A++                                                                 |                                                                                                    |  |                                                                                                    | 🛟 Pomoc ogólna<br>👔 Polityka prywatności                                                                                                    |  |
| Logowanie                                        |                                                                                               |                                                                                                    |  |                                                                                                    | 🤶 Niezalogowany                                                                                                    |  |
| Uzytkownik GWD<br>Uzytkownik<br>Hasło<br>Załoguj | Zaregesting Przywracanie hasta                                                                | Węzeł Krajowy / login.gov.pl<br>Załoguj<br>Zarojestnij                                                                          |  | Generator wnio<br>aplitacją mobili<br>potrzebne użyc<br>rozdziekczości n<br>Formularz wnio<br>mobilnych moż<br>format lub zach<br>sposób. | sków o dołinansowanie <b>GWD</b> nie jest<br>ną i do wypełnienia wniosku<br>ie skaji roboczyci z ekranem o<br>minimalnej 1024 x 768 luk wyższej,<br>sklu wykwietlany na urządzeniach<br>b tyć nieczytelny,mieć nieczelowany<br>rowyweć się w niespodziewany |  |
| Wylogowany poprawnie                             |                                                                                               |                                                                                                    |  |                                                                                                    |                                                                                                    |  |
|                                                  |                                                                                               |                                                                                                    |  | Watne:                                                                                                    |                                                                                                    |  |
| Uwaga:<br>Prosimy o przec<br>podpisywania w      | zytanie najnowszych komunikatów dla użytkow<br>niosków, załączników i przesyłania "dużych" ze | ników dotyczących<br>łączników.                                                                                                 |  | Strona wykor.<br>Używamy infor<br>w celu zapamie<br>oraz w celu zap<br>użytkownika, t<br>nazwa strony, n<br>przebywa.<br>W programie :    | zystuje prika cookies.<br>macji zapisanych w plikach cookies<br>trains zalogowanego użytkownika<br>pisu krótkotrwnych ustawień<br>adśch jak ustawienia filtrów, czy<br>na której użytkownik obecnie<br>służącym do obsługi Internetu<br>służącymień         |  |
|                                                  |                                                                                               |                                                                                                    |  | ustawienia dot                                                                                                    | tyczące akceptowania plików cookies.                                                                                                    |  |

Utwórz nowy wniosek,

uzupełnij dane kontaktowe. Upewnij się, że w swoim wniosku podałeś poprawny e-mail. To na ten adres otrzymasz potwierdzenie podjętej decyzji.

| ← → C                                                                                                    | ab 🏠 🖓 🔂 Bakar                                                                                                    | nchronizacji 😰 …                                                                                                    |                                                                                                    |                                                                                                    |                                                                                                    |                                                                                                    |
|----------------------------------------------------------------------------------------------------|----------------------------------------------------------------------------------------------------|----------------------------------------------------------------------------------------------------|----------------------------------------------------------------------------------------------------|----------------------------------------------------------------------------------------------------|----------------------------------------------------------------------------------------------------|----------------------------------------------------------------------------------------------------|
| Generator wniosków o dofi ansowanie GWD (P1)                                                                                                    | Narodowy Fundusz Ochrony Środowiska i Gos<br>ul. Konstruktoreka 34, 02-673 Wanszawa, tel: (22) 45 90 00                                                                                                    | podarki Wodnej<br>10. fax: (22) 45 90 101                                                                                                    |                                                                                                    |                                                                                                    |                                                                                                    |                                                                                                    |
| Wightie Moz Zanie Crastige Profile Universitie Crastige Profile State                                                                                                    |                                                                                                    | 0                                                                                                    |                                                                                                    |                                                                                                    |                                                                                                    |                                                                                                    |
| Listy White Utytownik                                                                                                    |                                                                                                    | Narodowy                                                                                                    | Fundusz Ochrony Środowiska i Gos                                                                                                    | podarki Wodnej                                                                                                    |                                                                                                    |                                                                                                    |
| WAZNA INFORMACJA DLA UZYTKOWNIKOW                                                                                                    | Generator wniosków o dofina                                                                                                    | ansowanie GWD (P1) al. Koń                                                                                                    | struktorska 3A, 02-673 Wanszawa, tel: (22) 45 90 00                                                                                                    | 6, fao: (22) 45 80 101                                                                                                    |                                                                                                    |                                                                                                    |
| KUAUQUA INFORMACINA<br>Zgodnie z art. 13 urt. 11 z Rozposzkarnia Rarlamentu Europejolego II Rady (UE) 2016/679 z dnia 27 kolenia 2016 r. w sprawie ochrony<br>oraz udejeleni dykóływy 5546/ME logóbie rozposzążarnie o odronie damych, dale (DCD) informuje, iz.                                                                                                    | Wuzyatkie Maje Zatwer Oczelowane Przytyła w Nowo<br>w kruduszu<br>liter                                                                                                    | Zezodzanie Korsznikaty<br>Tworzenie nowego wniosku                                                                                                    | ×                                                                                                    | 0<br>6<br>4                                                                                                    |                                                                                                    |                                                                                                    |
| <ol> <li>administratorem Perillina danya osobowych jed Karodowy Liwska Chinny Sodowiska i Gospatki Wodny z skotkaj w Wazurz<br/>2) inspititorem otorow danych w trokodowy Turkudza Uchruny Sodowiska i Gospatki Wodny za jed zm listeka r Antozira k emik.</li> <li>Perillina dne osobow przekratane body w oku reklastji zakla zakladne i rokaza i zakladne i odobat jed zakladne i oku zakladne i dobat jed zakladne i dobat jed z<br/>Jed zakladne i dobat jed zakladne i dobat jed zakladne i dobat jed zakladne i dobat jed zakladne i dobat jed zakladne i dobat jed zakladne i dobat jed zakladne i dobat jed zakladne i dobat jed zakladne i dobat jed zakladne i dobat jed</li></ol>                                                                                                    | Markana INFORMACJA DLA UŻYTKOWNIKÓW                                                                                                    | Jakiego rodzaju wniosek zamierzasz utworzyć?<br>Wybierz rodzaj wniosku.                                                                                                    |                                                                                                    | Zarrinj                                                                                                    |                                                                                                    |                                                                                                    |
| nymbackých z umovy o obliministenia klad kovýcinania obesiajú učíhlanivego v adatinickí. Něre z povykladych zátratní nakleg ji<br>5 poslad Prink pravo doblogu boli boliciá snoci doblogu obesta povo doblogu boli povodenial, u somov<br>6 ma hor/himi pravo mislenia klady do sregom naktorzego kladkovego do obravy kladych zákované povode<br>6 ma hor/himi pravo vravelna klady do sregom naktorzego kladkovego do obravy kladych naktovejih pravo Nevříhni z povo<br>7 podstej pravo PravNjehli gárvyk obodovný jeli doblogu naktorzego kladkovego do obravy kladych naktovejih pravo Nevříhni z prav                                                                                                    | 22<br>22godnie z art. 13 unt. 1 i 2 Rozporzędzenie Parlamentu Europejskiego i Rac<br>oraz uchylenia dyrektywy 35/46/WE (ogoline rozporzędzenie o ochronie du<br>41 u administratowa Dani/Drac dowch ochowach jast Manofowa Eurodure I                                                                                                    | Wniosek o dofinansowanie ze środków krajowych                                                                                                    | iązku z przetwarzaniem danych osobowych i w sprawi                                                                                                    | ie twobodnego przepływ                                                                                                    |                                                                                                    |                                                                                                    |
| 1921 (JA:14)<br>1921 (JA:14)<br>Sarowani Petelbao,<br>W avalgala za planowanyni prozeni sewicowyni w systemie eff-KM-, doli od godziny 2100 moge występić problemy z dobłaniem podpis                                                                                                    | 2) impelitorem ochrony danych w Narodowym Funduzau Ochrony Środow<br>3) Paruffrana dane osobowe przetwarzane bedą w reilu walizacji zadań zwie<br>4) Paruffrana dane osobowe przechowywane bedg olores nie dukutzy nid prz<br>nymiąupych z urmowy o dofinansowanie, lub do wykorannia oboniądku arc<br>5) posiada Pani/Pan prowo dotiparu do tedy sowich dwych oraz prawo kr<br>5) posiada Pani/Pan prowo dotiparu do tedy sowich dwych oraz prawo kr<br>5) posiada Pani/Pan prowo dotiparu do tedy sowich dwych oraz prawo kr                                                                                                    | Wniosek o dofinansowanie v ramach POIIS<br>Wniosek o dofinansowanie z programu<br>"Czyste Powietrze"                                                                                                    | ych@rfosipv.gov.pt<br>), na podstavia Pani/Pana dobrowolnej agody, na pod<br>w przypadku zawarcia umowy do czasu upływa termi<br>← → Ø ♠ https://g                                                                                                    | datavie art. 8 urt. 1 lit. a li<br>nu predstvilleria eventi.<br>uvcl.nfosilovcovpl                                                                                                    | الم الله الله الله الله الله الله الله ا                                                                                                    |                                                                                                    |
| Prosimy o zgłaszanie ewentualnych problemów na adres email: gwd@ntosigw.gov.pl                                                                                                    | recreancia has unheau na provinció? z neseam recolharconia. Mineno dolo                                                                                                    |                                                                                                    |                                                                                                    |                                                                                                    |                                                                                                    |                                                                                                    |
|                                                                                                    | <ul> <li>6) ma PanyPani prawo wniesienia skargi do organu nactorozrego właściweg</li> <li>7) podanie przez Pana/Panię danych osobowych jest dobrowolne, ale niezb</li> </ul>                                                                                                    | Wniosek o dofinansowanie w ramach<br>funduszy EOG i funduszy norweskich                                                                                                    | <u>م</u>                                                                                                    | Senerator wniosków o dofinansowanie GWD (P1)                                                                                                    | Narodowy Fundusz Ochrony Środowiska i Gospodarki W<br>ul. Konstruktorska 3A, 02-673 Warszawa, tel: (22) 45 90 000, fec: (22) 45                                                                                                    | /odnej<br>5 90 101                                                                                           |
| pp21.0.11<br>December 1990.<br>The many first sector of the sector of the sect                                                                                                    | El pre Dev/Dera prevo versioninis altrary dio conjona natorcerego altestives<br>7) podlanie praze Pena/Penig danych osobowych jest dobrowohne, ale niezb<br>2021.06.16]<br>Szarzowa Potratono,<br>W zwiąklu z planowarymi procami serwiscowymi w systemie dPUAP, doś ceł<br>2021.06.16]                                                                                                    | Wniesek o dofinansowanie w ramach<br>funduszy EOG i funduszy norweskich<br>Anuluj<br>gewity close męge wyoagie prozeniny zwanieniem pograw werzoniczny                                                                                                    | Wazystkie Moje Zamier-O                                                                                                    | Senerator wniosków o dofinansowanie GWD (P1)<br>Interview (Przykiew Przykiew P | Narodowy Fundusz Ochrony Środowiska i Gospodarki W<br>ul kołatutkanka 34.02-873 Wenzewa, teł (22) 45.80 000, far. (22) 45                                                                                                    | /odnej<br>5 90 101                                                                                           |
| version of the second second s                                                                                                    | (I) na flandfried parkoveneniemis kargi do organiz natacerzennye inktionej<br>7) podnieri positi karalima da ydyni obiołacych jest dotacowiemi, dai reied<br>2021/16-14<br>Senoneni Timisteni,<br>W misklar zakonemeni proceni seneisonym in systemie dPUM- doli oby<br>Printiny o rajkazene event proceni seneisonym in systemie dPUM- doli oby<br>Printiny o rajkazene eventualnych poslemicho sa steva enali gwditfinistji<br>umor o rajkazene eventualnych poslemicho sa steva enali gwditfinistji<br>umor o rajkazene eventualnych poslemicho sa steva enali gwditfinistji<br>umor o rajkazene eventualnych poslemicho sa steva enali gwditfinistji<br>umor o rajkazene eventualnych poslemicho sa steva enali gwditfinistji<br>umor o rajkazene steva steva enali gwditfinistji<br>umor o rajkazene steva steva steva enali gwditfinistji<br>umor o rajkazene steva steva steva enali gwditfinistji<br>umor o rajkazene steva steva steva enali gwditfinistji<br>umor o rajkazene steva steva steva enali gwditfinistji<br>umor o rajkazene steva steva steva enali gwditfinistji<br>umor o rajkazene steva steva steva steva enali gwditfinistji<br>umor o rajkazene steva steva steva steva enali gwditfinistji<br>umor o rajkazene steva steva steva steva steva enali gwditfinistji<br>umor o rajkazene steva steva ste | Writisek o doffmansonanie w manch<br>funduszy EOG i funduszy norweskich<br>Analuj<br>gesete stato mege wysaks statemy seatement podato wekenikana<br>poge si                                                                                                    | Wizyakie Mie<br>Mizyakie Mie<br>robecze Zatwier O<br>Uty                                                                                                    | senerator wniosków o dofinansowanie GWD (91)                                                                                                    | Narodowy Funduaz Ochrony Środowska i Gospodarki W<br>u kołetnatowa 34.02473 Warzawa kel (27,46 sł.00) fier (27,4                                                                                                    | /odnej<br>5 90 101                                                                                           |
| 2 Provide 11<br>2 Provide 11<br>2 Provide 11<br>2 Provide 11<br>2 Provide 12<br>2 Provide 12                                                                                                    | It is in Andrea provo memoria tango ita organ nakonzanga takapan<br>Jostania para Parakan akaya kasabaga akaya kasabaga akaya kasaba<br>Baraka kasabaga akaya kasabaga akay<br>Baraka kasabaga akaya kasabaga akaya kasabaga akaya kasabaga akaya kasabaga akaya kasabaga akaya kasabaga akaya kasabaga akaya kasabaga akaya kasabaga akaya kasabaga akayaya kasabaga                                                                                                    | Wrosek o dofransonalni w ranch<br>funduzy EGG fundusy norveskich<br>Androj<br>energi<br>energi<br>ene | Warystik Mark 2014<br>Warystik Mark 2014<br>Warystik Warystik 2014<br>Warystik Warystik 2014<br>Warystik 2014<br>Warystik                                                                                                    | Secretaria versitative e dofframovenie GWD (P1)                                                                                                    | Narodowy Fundiusz Ochrony Środowska i Gospodarki W<br>e Kostaławska 34 (2017) Werzawa, tel (27) 46 93 (00) fez (27) 4<br>rozwie głączni pół nawy tektodw<br>d skresm                                                                                                    | /odnej<br>5 90 10ł<br>C                                                                                      |
| UPDENDATI<br>DEVENTION<br>Provention development<br>and a second second second second second second second second second second second second second second second<br>second second second second second second second second second second second second second second second second<br>second second second second second second second second second second second second second second second second<br>second second se                                                                                                    | III in the Andreas and the second and the angle of the second and the angle of the second and the angle of the second and the angle of the second and the second and the                                                             | Wrosek o dofransonalni w ranch<br>funduzy EGG fundusy norveskich<br>Andid<br>energi and anna strang statement statement and<br>anna strang strang statement statement and<br>anna strang strang statement statement and<br>anna strang strang statement statement and<br>anna strang strang statement and strang statement and<br>anna strang strang statement and strang statement and<br>anna strang strang strang statement and strang strang<br>anna strang strang strang strang strang strang strang strang<br>anna strang strang strang strang strang strang strang strang strang<br>anna strang strang strang strang strang strang strang strang strang strang<br>anna strang strang strang strang strang strang strang strang strang strang strang strang strang strang strang strang<br>anna strang strang stran                                                                                                    | Winyska <b>Barten</b><br>Winyska <b>Barten</b><br>Winyska <b>Barten</b><br>Winyska (2014)<br>Winyska (2014) | extracteur winderskieler er derformansoneration GWDC (PT)<br>winderskieler winderskieler er der der der der der der der der de                                                                                                    | Narodowy Funduz Ochrony Stodowska i Gospodarki W<br>u. Advelativena 34, 102-017 Wenzeens Wei (27) 40 50 50 (30), tec (27) 4<br>rosenie statust of meney tektonie:<br>d elemen:<br>a propi tilba ode jednoczeńe mojn kalkanej, drata częca deny.                                                                                                    |                                                                                                    |
| Specific All II<br>Specific All II<br>Specif | It is a forder province service is any of a copy or detecting of subjects of the copy of the copy of t                                                          | Winaka officialization or much<br>Indialey (100 Hondrag morealistic)<br>Analog<br>Indialey (100 Hondrag morealistic)<br>Analog<br>Indialey (100 Hondrag)<br>Indialey (100 Hondrag)                                                                                                    | Winysteiler         Margin         Particle         Ling           Winysteiler         Margin         Particle         Ling           Winysteiler         Margin         Particle         Ling           Winysteiler         Margin         Particle         Ling           Winysteiler         Margin         Particle         Ling           Winysteiler         Margin         Particle         Particle           Winysteiler         Margin         Particle         Particle           Winysteiler         Margin         Particle         Particle           Winysteiler         Margin         Particle         Particle           Particle         Margin         Particle         Particle           Particle         Margin         Particle         Particle           Particle         Margin         Particle         Particle           Particle         Margin         Particle         Particle           Particle         Margin         Particle         Particle           Particle         Margin         Particle         Particle           Particle         Particle         Particle         Particle                                                                                                    | exemptor which have a definition on the CWD (P1)                                                                                                    | Narodowy Eurofuez Ochrony Środowska i Gospodarki W<br>u konstruktoreka 34.02473 Warzawa we (27,46.03.00, tec. (27,4<br>monenie zgłatani pod numey telefonów<br>u przy lika odbi jednoczeńe może duktoweć ulata część diegół.                                                                                                    | (odne)<br>5 90 101<br>9<br>9<br>9<br>9<br>9<br>9<br>9                                                        |
| verseningen og som en som en so                                                                                                    | It is in Andrea provi exercise at any of an upon reducting at Adaptation provides and the analysis of a second second sec                                                          | Winaké offinationalin e manéh<br>kundary 100 fundary menakéh<br>Andug<br>Andug                                                                                                    | Virgente Marger Marger                                                                                                    | Construction were address of a disformation and and CVD (PT)     Figure 2019     Figure 2019     Figure 2         | Natrodowy Eurofulzz Ochrony Środowska i Gospodarki W<br>u kolektwisnes 34 kżel? Wierzews wc (27,4 do bi obi, fez (27,4<br>rosanie zgłazań pol numery telefonie:<br>d ałesem:<br>ku przez klika osob jedoczeńne mote skutkowć utrają częśc dawych.                                                                                                    | Zas                                                                                                    |
| Upper da fui internet de la construcción de la construcción de la construcción de la construcción de la constru<br>Barrando de la construcción de la construcción de la                                                                                                    | III in the Andrea strates measures in any of an upper substrates and an upper substrates and an upp                                                             | Winesk offensionein er unach<br>Index (10 Hedrog mineskich<br>André<br>André<br>André - André - An                                                                                                    | Warden and State and State                                                                                                    | Eventuation were advanced and definition and an eventuation of the second and an eventuation of the second and an eventuation of the second and an eventuation of the second and an eventuation of the second and an eventuation of the second and and an eventuation of the second and and an eventuation of the second and and an eventuation of the second and and an eventuation of the second and and an eventuation of the second and and an eventuation of the second and and an eventuation of the second and and an eventuation of the second and and an eventuation of the second and and an eventuation of the second and and an eventuation of the second and and an eventuation of the second and and and and and and and and and a                                                                                                    | Narodowy Funduz, Ochrony Stodowska i Gospodarki W<br>u dolatikawa 3. (2017) Wanzawa Wil (21) dol 1000, ke (21) do<br>monetini system of maney telefonde:<br>do secon:<br>tay przez kilka osób jedocześne może dudować doratą ceści danych.<br>u<br>u                                                                                                    | 2 Zaf                                                                                                    |
| un este en la construcción de la construcción de la defensación de la defensación de la construcción de la construcción de la defensación de la construcción de la construcción de la co                                                                                                    | It is a forder a province service is a service of a service set of a service set of a servi                                                          | Wineska offondisasini or smach<br>Indext 2016 Undext proveskich<br>Andre 2016 Undext proveskich<br>Andre 2016 Undext provide the second second second<br>second second second second second second second second second second second second second second second second<br>second second second second second second second second second second second second second second second second<br>second second second second second second second second second second second second second second second second<br>second second s                                                                                                    | Warden K. Market M. Start (1997)<br>Warden K. Market M. Start (1997)<br>Warden K. Market M. Start (1997)<br>Warden K. Market M. Start (1997)<br>Warden K. Market M. Start (1997)<br>Parameter Instantion (1997)<br>Parameter Instantion                                                                                                    | Exercise of enclosed and a definition constant of CMC (PT)     Event of the second of the second of the secon         | Narodowy Eurofulz Ochrony Stodowska i Gospodarki W<br>- Kolektavana S. 02473 Wanzawa W C2740 Stodo Stolo, Inc. C274<br>- Kolektavana S. 02473 Wanzawa W C2740 Stodo Stolo, Inc. C274<br>- Kolektava Stodowski Stodowski Stodow | 2odnej<br>5 90 101<br>9<br>9<br>9<br>9<br>9<br>9<br>9<br>9<br>9<br>9<br>9<br>9<br>9<br>9<br>9<br>9<br>9<br>9 |
| Spars An II<br>Essence Private.<br>Research Webser, we are reflected an obligation of an obligation of the Annales Annales and the Annales and the A                                                                                                    | It is no forced provide some service is any of a super-induction of a super-induction of a su                                                          | Winaka offinationalin or much<br>Innoles (100 Hondrag moreakith<br>Andrag<br>angel 1                                                                                                    | Waryshie Musical Musical                                                                                                    | An example of a deformance entre GVU2 (P1)                                                                                                    | Narodowy Eurolusz Ochrony Środowska i Gospodarki W<br>u kontektoreka 34, 02473 Wanzees w (27,446 billok), tec (27,44<br>romania zylaszań pod numey tektoroke:<br>d akterem:<br>u przez tikła odo jednoczeńne może skułkować utrata zęści dkrych.<br>u przez tikła odo jednoczeńne może skułkować utrata zęści dkrych.                                                                                                    | 2odnej<br>5 90 101<br>4<br>4<br>4<br>4<br>4<br>4<br>4<br>4<br>1<br>4<br>1<br>4<br>1<br>1<br>1<br>1<br>1<br>1 |
| Upper Al 11 1<br>Province of the Al 2015 of the Al 2015 of the Al 20                                                                                                    | If it is the Area areas measures in any of an upper substrategy address of a second second                                                             | Winesk offensionen or much<br>Index (10 Moder) ministeries<br>André<br>André<br>André<br>André<br>André André Andr                                                                                                    | Waryshie and a second second sec                                                                                                    | A second second     | Narodowy Funduzz Ochrony Stodowska i Gospodarki W<br>u Advelativeka 30, 1024/17 Wenzeeka Wie (27) 40, 91 (00), Bac (27) 42<br>monetine spaces with a constraint of the store of the store of th   | 2odnej<br>5 90 107<br>4<br>4<br>2<br>205                                                                     |

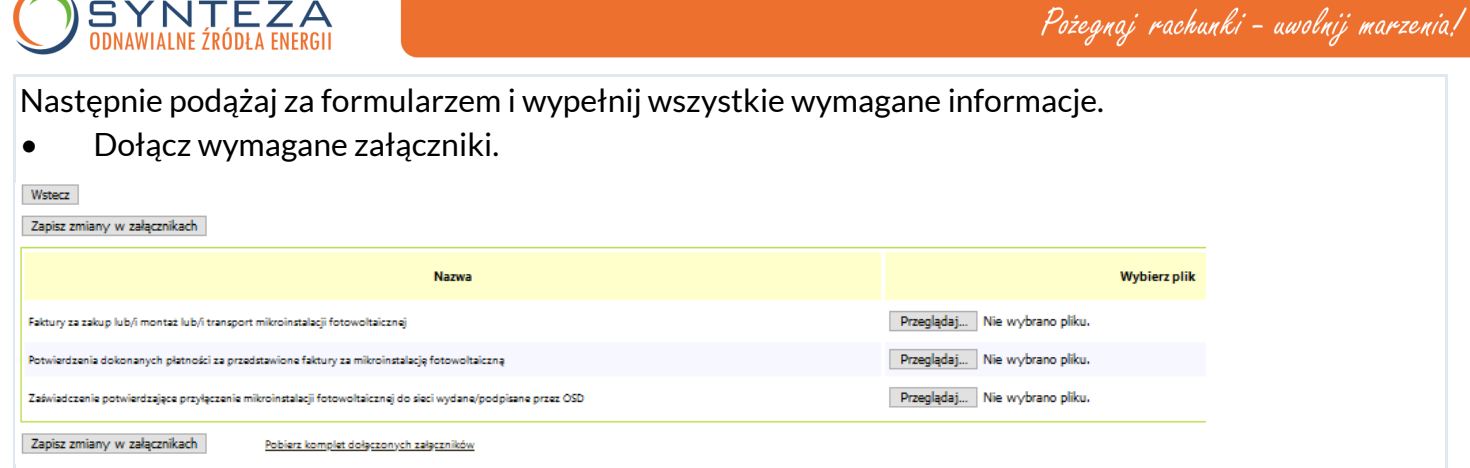

- Sprawdź i podpisz wniosek elektronicznie (profilem zaufanym lub jeśli masz e-dowodem).
- Wyślij dokumenty: wniosek z załącznikami.

Jeżeli Wnioskodawca ma więcej niż jeden załącznik/dokument tego samego typu, np. kilka faktur, wszystkie dokumenty należy zeskanować do jednego pliku, najlepiej w formacie pdf i taki dokument dołączyć do wniosku.

Po dołączeniu wszystkich załączników należy wybrać opcję "Zapisz zmiany w załącznikach"

Zapisz zmiany w załącznikach Pobierz komplet dołączonych załączników

W celu sprawdzenia czy na pewno wszystkie wymagane załączniki zostały dołączone można wybrać opcję "Pobierz komplet dołączonych załączników".

Po zakończeniu pracy z formularzem wniosku należy wybrać opcję "Zapisz i waliduj"

Jeżeli wniosek został wypełniony prawidłowo i nie wymaga już żadnych poprawek pojawi się komunikat:

| Wniosek jest poprawny      | ×                                                                                              |                                                         | 7                                                                                                    |  |  |
|----------------------------|------------------------------------------------------------------------------------------------|---------------------------------------------------------|----------------------------------------------------------------------------------------------------|--|--|
| Wniosek został zwalidowany | Potwie                                                                                         | rdzenie zatwierdzenia wniosku 🛛 🗙                       |                                                                                                    |  |  |
| poprawnie                  | Zamierzasz zatwierdzić wniosek. Jeżeli podczas<br>operacji wykryte zostana błędy walidacji, to |                                                         | Zatwierdzanie wniosku                                                                                                    |  |  |
| Zatwierdź wniosek Zaml     | operacj:<br>wyświet<br>Kontynu                                                                 | a nie powiedzie się, a błędy zostaną<br>Jone.<br>Jować? | Wniosek został zatwierdzony.<br>Proszę przejrzeć wniosek jeszcze raz i upewnić się, że jest poprawny. Następny krok to przesłanie<br>wniosku do Funduszu. Po upewnieniu się, że wniosek jest poprawny proszę wybrać opoję "Wyślij do<br>Punduszu" z menu. |  |  |
|                            |                                                                                                | Tak                                                     | W razle konieczności można jeszcze przywstał wojcsek do edycji. Po przesłanu wniosku do Funduszu<br>możliwości takiej nie będzie.                                                                                                    |  |  |
| Potwierdzenie złożenia     | wnio                                                                                           | sku otrzymasz na swoja skr                              | zvnke ePUAP na panelu Mói GOV i na por                                                                                                    |  |  |

we wniosku adres e-mail.

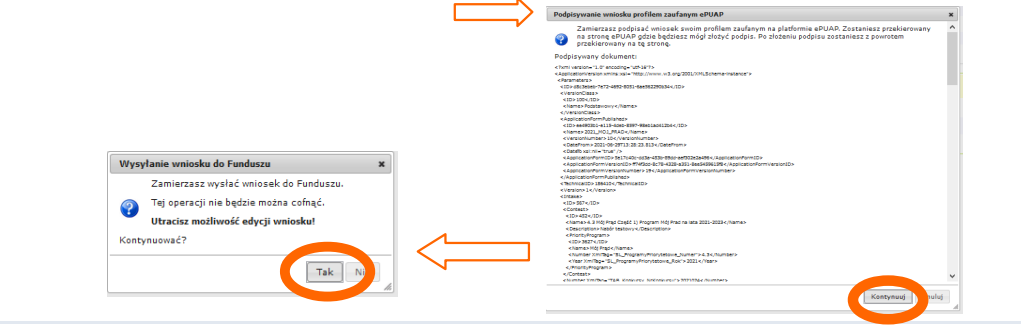

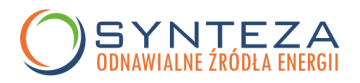

### Podpisać wniosek można wybierając jedną z dwóch opcji:

#### 1. Profil zaufany

2. Podpis kwalifikowany przy użyciu aplikacji Szafir

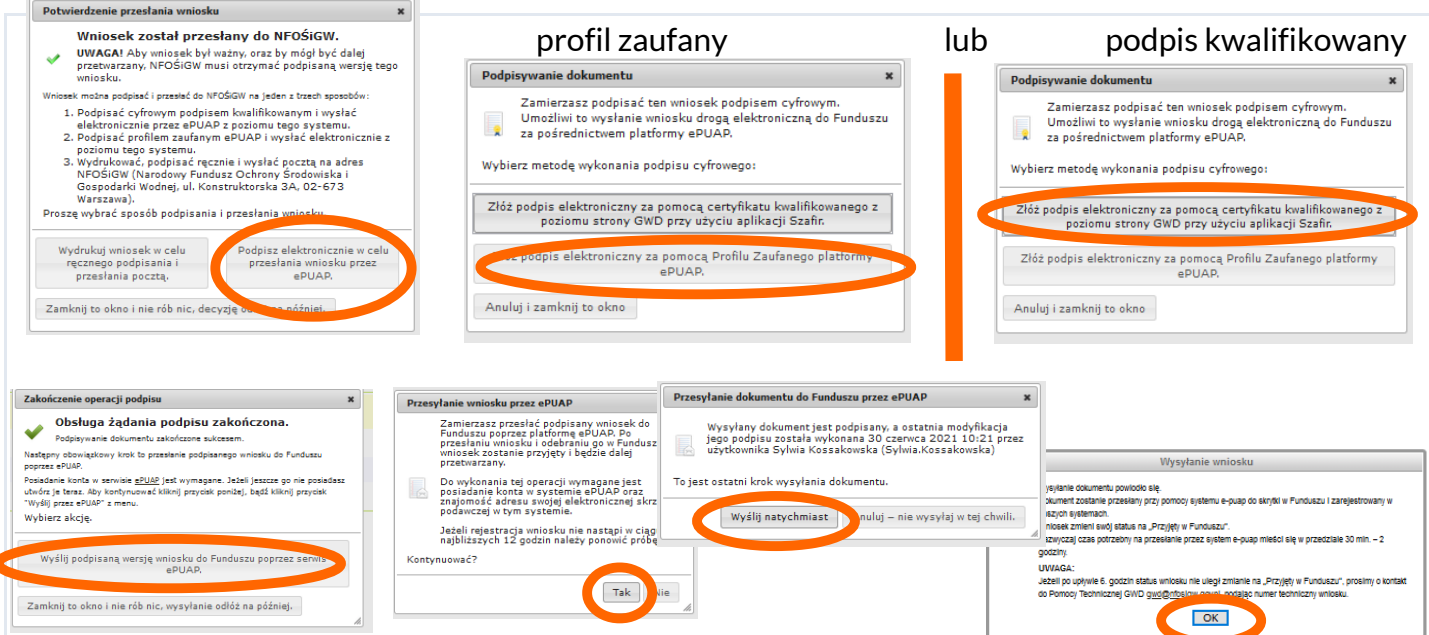

Po wysłaniu wniosku do NFOŚiGW uzupełnia się metryczka wniosku. Jednocześnie na adres mailowy wskazany we wniosku GWD wysyła komunikaty potwierdzające wysyłkę wniosku. Nie należy usuwać tych komunikatów ze skrzynki mailowej.

## Podgląd wniosku

| Numer wniosku                 | Jeszcze nie przypisano                                                  |
|-------------------------------|-------------------------------------------------------------------------|
| Konkurs                       | 24/NC/OA/4.3/2021/TEST-Mój Prąd na lata 2021-2023-TEST                  |
| Status                        | Oczekuje na złożenie w Funduszu                                         |
| Utworzony                     | 30 czerwca 2021 07:04                                                   |
| Numer techniczny              | 186410                                                                  |
| Rodzaj wersji wniosku         | Podstawowy, wersja 1                                                    |
| Ostatnia modyfikacja podpisów | 30 czerwca 2021 10:21, podpisano Profilem Zaufanym ePUAP zobacz podpisy |
| Wysłany do ePUAP              | 30 czerwca 2021 10:24                                                   |
|                               |                                                                         |

Na liście wniosków status złożonego wniosku także ulega zmianie:

| Data utworzenia     | Numer techniczny | Rodzaj wniosku | Wersja | Status wniosku                  |
|---------------------|------------------|----------------|--------|---------------------------------|
| 2021-06-30 07:04:50 | 186410           | Podstawowy     | 1      | Oczekuje na złożenie w Funduszu |

Po rejestracji wniosku w NFOŚiGW (może to potrwać do kilku godzin) status wniosku ulegnie zmianie na "Przyjęty w Funduszu", jak również uzupełnione zostaną pozostałe atrybuty wniosku.

| Data utworzenia     | Numer techniczny | Rodzaj wniosku | Wersja | Status wniosku      | Status w Funduszu | Data nadania | Data wpływu do Funduszu | Numer wniosku w Funduszu |
|---------------------|------------------|----------------|--------|---------------------|-------------------|--------------|-------------------------|--------------------------|
| 2021-06-30 07:04:50 | 186410           | Podstawowy     | 1      | Przyjęty w Funduszu |                   | 2021-06-30   | 2021-06-30              | 000044/2021              |

WAŻNE! Po wysłaniu wniosku nie możesz go edytować, ani podmieniać w nim załączników. O ewentualnych brakach lub błędach we wniosku będzie informował e-mail wysłany na adres wskazany w tym wniosku.

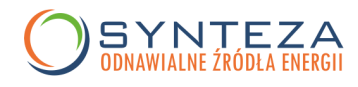

### Gotowe!

**Dodatkowo** beneficjent zobowiązany jest do umieszczenia tabliczki informacyjnej bezpośrednio po otrzymaniu decyzji o dofinansowaniu –automatyczne powiadomienie o przyznaniu dotacji wysyłane jest poprzez GWD na adres mailowy podany we wniosku (nie później jednak niż dwa miesiące od daty otrzymania tego powiadomienia).

Tabliczka powinna być umieszczona w miejscu lokalizacji inwestycji -np. na budynku/ogrodzeniu itp. Tabliczka powinna spełniać następujące wymagania:

1. Być wykonana z trwałego materiału np. metalu, drewna lub tworzywa sztucznego (nie jest dopuszczalne wykonanie tablicy z papieru, dykty oraz innych materiałów o niskiej trwałości).

- 2. Sugerowany rozmiar tablicy to format A3 (420 mm x 297 mm), a minimalny A 4 (297 mm x 210 mm).
- 3. Musi zawierać 4 logotypy oraz informację: Inwestycja proekologiczna wsparta w Programie Mój Prąd
- 4. Tablica powinna być zgodna z poniższym wzorem

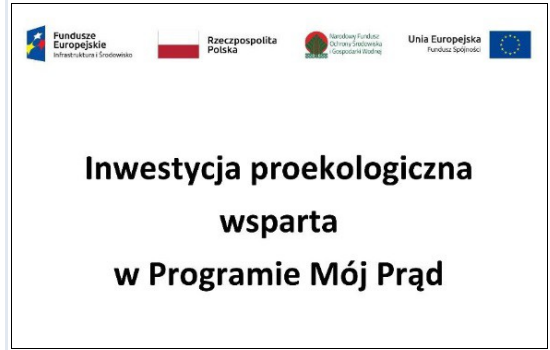

W razie pytań dotyczących wypełnienia wniosków proszę o kontakt:

#### Synteza OZE Kręblasz, Łukasik Sp. J. :

Agnieszka Łukasik tel. 508 790 982,

Anna Czarna tel. 533 374 925.

Informacje o programie: mojprad@nfosigw.gov.pl Aktualny status wniosku można sprawdzić na stronie: https://gwd.nfosigw.gov.pl/ Kontakt w sprawie naboru: mp3@nfosigw.gov.pl